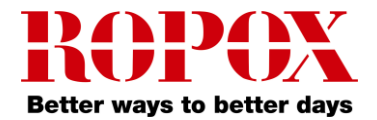

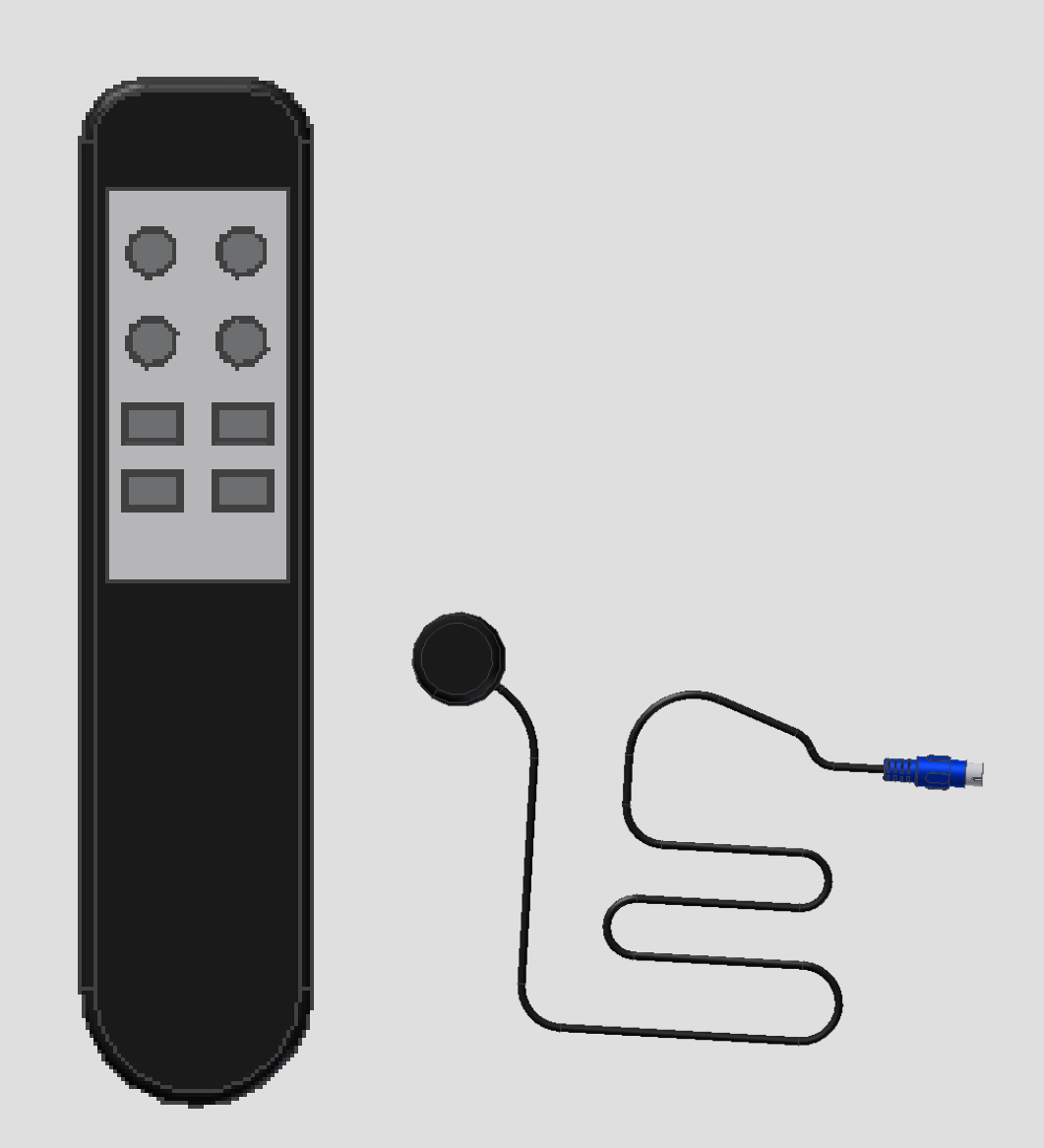

## Infrared remote 30-67849-9 User Manual

## Keep this folder with product at all times!

PDF6022 / 01.02.18

8 144 21 183

# 30-67849-9 Infrared remote, two channels (IRR-DSK-SET-LIGHT)

## Preparation

Place the two batteries (R03 AAA) in the handset.

Connect the receiver to the motor control (HS – connector). The bottom side of the receiver is coated with an adhesive, for easy installation.

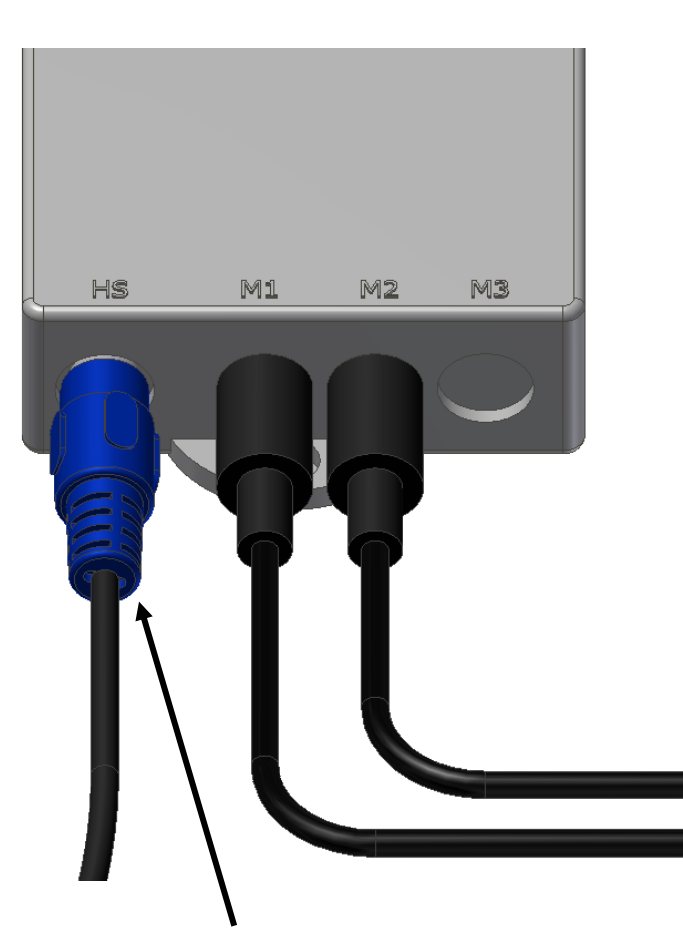

Connect the receiver to HS input

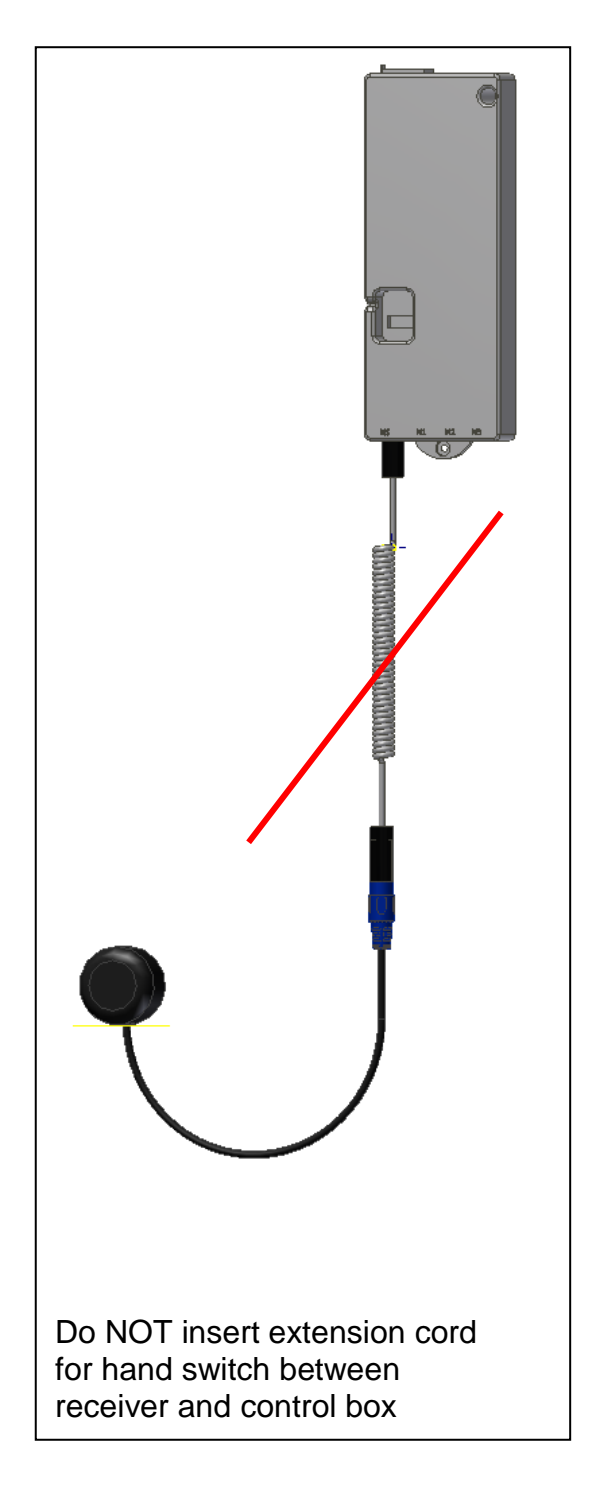

#### **Channel selection**

The handset allows operation on two channels, i.e. two control boxes can be operated with one handset <u>independently</u>. Basically, an arbitrary number of receivers can be operated with one handset.

Please be aware though, that all recievers placed within reach of the handset will be activated at the same time if they are on the same channel.

#### Channel Selection (Handset):

Press and hold the button "CH" for 5 seconds, then press button "1" or "2" for the respective channel.

#### Channel Selection (Receiver):

If the switch on the receiver is in its left position, channel 1 is selected, in the middle or right position channel 2 is selected.

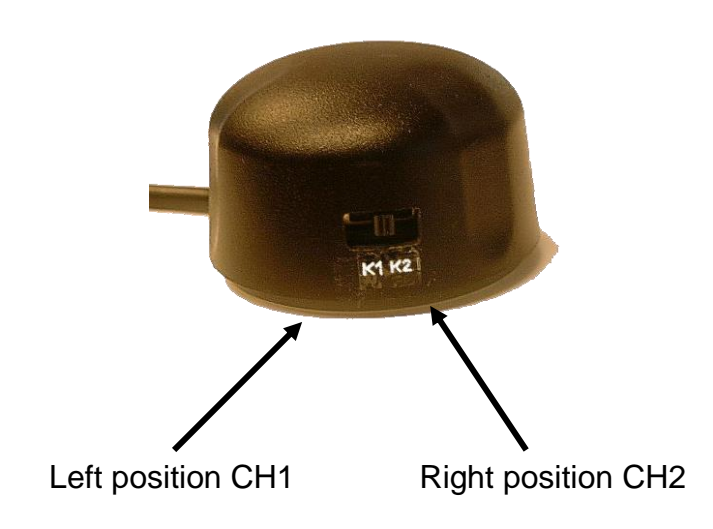

## **Functionality:**

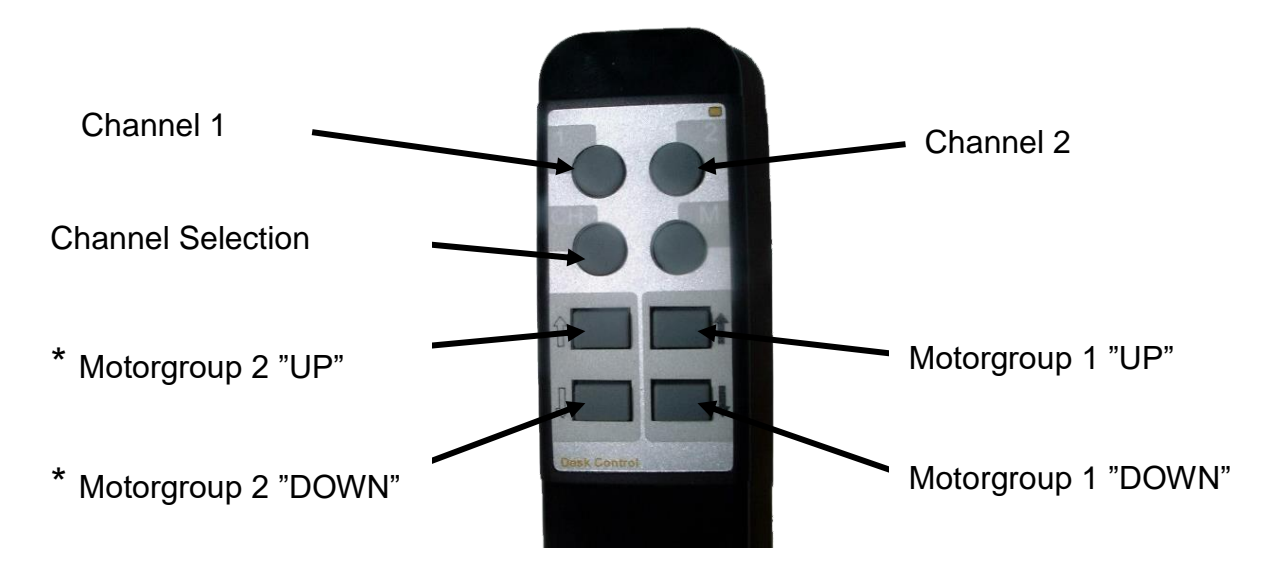

#### Driving Up/Down

With the buttons up ( " $\uparrow$  ") and down ( " $\downarrow$  "), the motor control box starts the drives in the respective direction.

#### **Memory Function**

Two positions can be stored and recalled.

#### Storing the actual position:

By pressing the button  $M^{*}$  and then immediately either button  $1^{*}$  (Memo position 1) or  $2^{*}$  (Memo position 2), the actual position is being stored. (Confirmed by the control box with a click sound)

Move to stored position:

In order to move to the stored position, press and hold button "1" (Memo position 1) or "2" (Memo position 2) until the stored position has been reached.

Memory positions can be overwritten an unlimited number of times.

#### Motorgroups

If there is only 1 function (1 motorgroup) the up and down buttons on the right are used.

\* Motorgroup 2 is only used on products with 2 functions, as the Vision table with tilt of the tabletop: Motorgroup 1 = Height adjustment

Motorgroup 2 = Tilt, tabletop.

## Mounting of infrared remote control with Smartbox

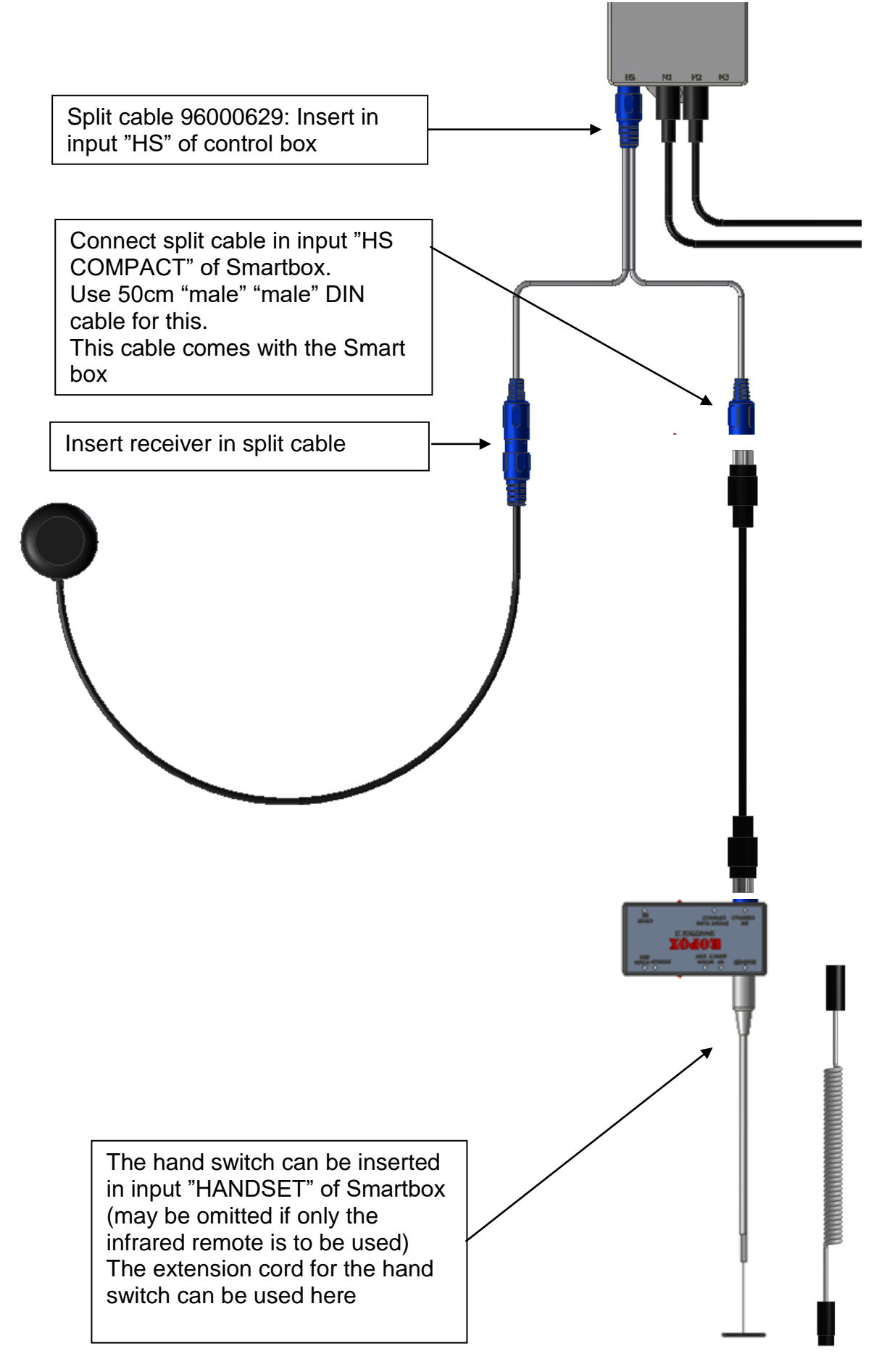

## Complaints

See General Terms of Sale and Delivery on www.ropox.com

Availability and specifications are subject to change without prior notice.

**LOGICDATA** assumes no liability for maloperation or improper use of products. **LOGICDATA** will at point of delivery replace/repair defective products covered by the warranty.

No liability is assumed beyond such replacement/repair.

Please contact LOGICDATA directly on inquiries or custom requirements.

Manufacturer information:

| LOGICDATA                               | Tel.: +43 (0)3462 5198 0   |
|-----------------------------------------|----------------------------|
| Electronic & Software Entwicklungs GmbH | Fax: +43 (0)3462 5198 530  |
| Wirtschaftspark 18                      | Email: office@logicdata.at |
| A-8530 Deutschlandsberg                 | www.logicdata.at           |

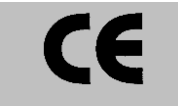

## **ROPOX A/S**

Ringstedgade 221 DK – 4700 Naestved Tel.: +45 55 75 05 00 Fax.: +45 55 75 05 50 E-mail: <u>info@ropox.dk</u> <u>www.ropox.com</u>